# **Blanket Travel Expense Report**

These instructions will cover how to create and submit your monthly Blanket Travel Expense Report in Concur. A **Blanket Travel Expense Report** will be required if the traveler goes on a business trip in California, within a fiscal year (July 1<sup>st</sup> – June 30<sup>th</sup>).

FULLERTON

Blanket Travel expenses will only apply to **Parking** and **Mileage**.

Click on any of the links below to skip ahead to that section.

### **Table of Contents:**

- <u>Creating Expense Report</u>
- <u>Report Header</u>
- Linking Paper Blanket Travel Request
- Adding Expenses
- Submit Blanket Expense Report

If you need assistance with logging into Concur, please go to Logging into Concur.

## **Creating Expense Report**

Step 1: From the Concur Dashboard, click on the Requests tab.

| SAP Concu   | r 🖸              | Requests       | Travel | Expense | Reporting <del>-</del> |
|-------------|------------------|----------------|--------|---------|------------------------|
| ₩<br>Hello, | IFORNIA S<br>ULL | TATE UNIVERSIT | Y      |         |                        |

Step 2: Go to your approved Blanket Travel Request.

| Аррі              | Approved Requests (1)                                       |            |                                       |                 |                   |             | Cosehad   | inte Request |
|-------------------|-------------------------------------------------------------|------------|---------------------------------------|-----------------|-------------------|-------------|-----------|--------------|
| View •<br>Request | Name 🗸 Be                                                   | egins With | V Blanket Go                          |                 |                   |             |           |              |
|                   | Request Name                                                | Request ID | Status                                | Request Dates • | Date Submitted To | al Approved | Remaining | Action       |
|                   | Blanket Travel FY 2017-2018<br>Divolut Travel for 2017-2018 | 36DV       | Approved                              | 07/01/2017      | 12/13/2017 \$250  | 34 \$250.34 | \$250.34  | Expense      |
|                   | Banket Have for 2017-2018                                   |            | Comment: Various cities in California | 06/30/2018      |                   |             |           |              |
|                   |                                                             |            |                                       |                 |                   |             |           |              |

 If you have an approved paper Blanket Travel Request, go to <u>Linking Paper Blanket Travel</u> <u>Request</u> for more instructions.

**Step 3:** On the right-hand side of the coordinating request, click on the **Expense** link.

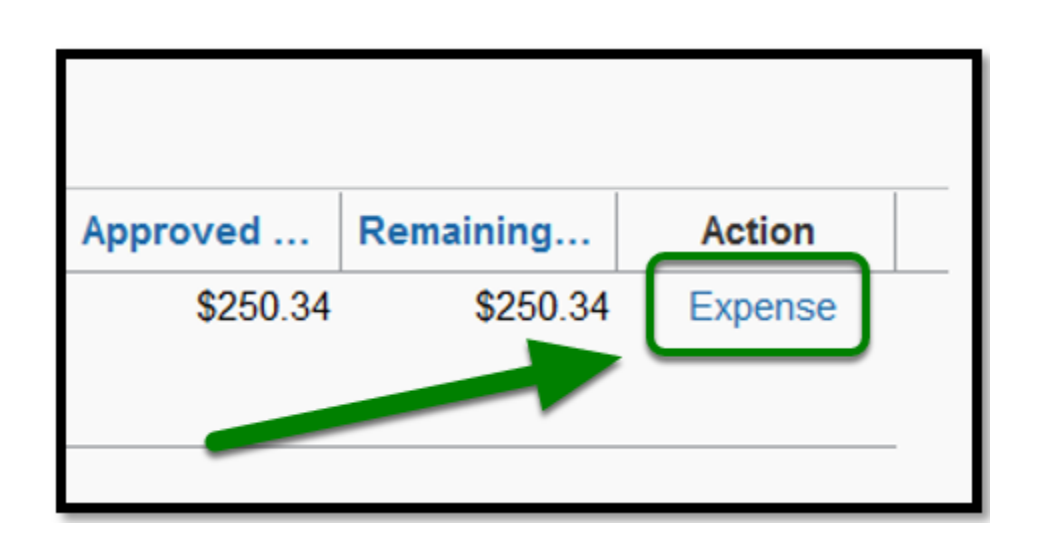

#### back to top

#### **Report Header**

**Step 1:** In the Report header, change the Policy to **State Blanket Travel Policy**.

| Policy *             |  |
|----------------------|--|
| State Blanket Travel |  |
|                      |  |

**Step 2:** Under the **Blanket Travel Month / Year** field, change the naming convention to **Blanket Travel [Month][Year]**.

#### Ex: Blanket Travel JUL 2019

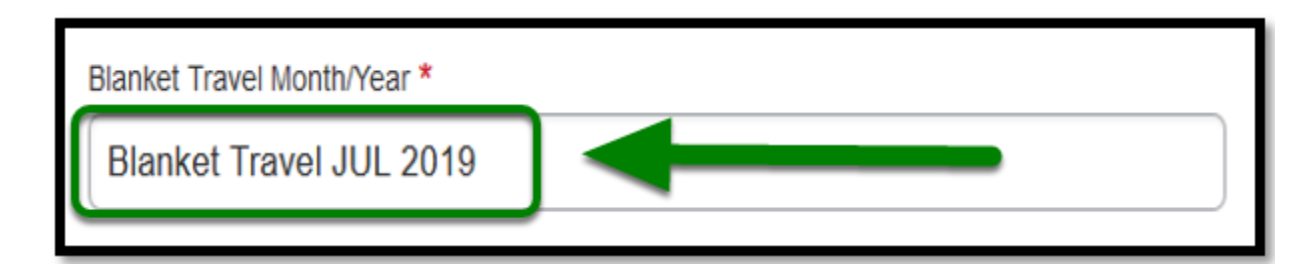

**Step 3:** Leave **Report Date** as the date that you are creating the report.

| Repo | rt Date    |  |   |
|------|------------|--|---|
|      | 08/01/2019 |  |   |
|      |            |  | ┛ |

Step 4: For Month Start Date, change the date to the beginning of the month you are traveling.

| Month Start Date * |  |
|--------------------|--|
| 07/01/2019         |  |

Step 5: For Month End Date, change the date to the end of the month you are traveling.

| Month | n End Date * |  |
|-------|--------------|--|
|       | 07/31/2019   |  |
| _     |              |  |

() You will submit one report for the entire month.

**Step 6:** For **Trip Type** dropdown, leave as In-State selection.

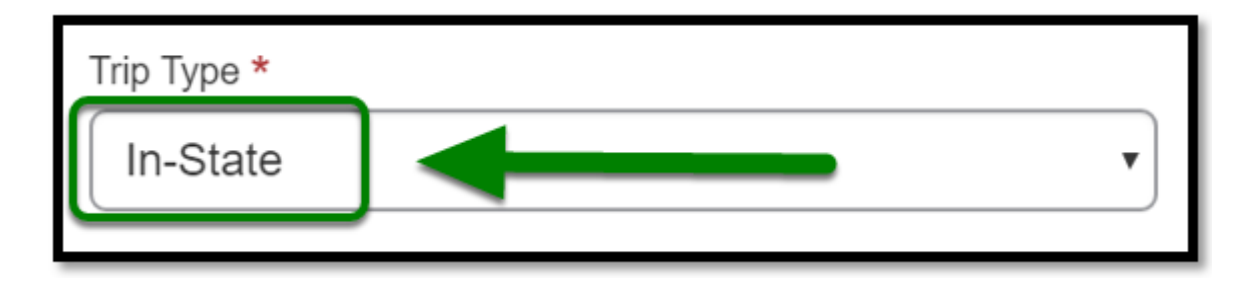

**Step 7:** For **Were Registration Fees incurred or paid by the University?** dropdown, select the appropriate option.

| Were Re | gistration Fees incurred or paid by the University? * |   |
|---------|-------------------------------------------------------|---|
| No      |                                                       | ~ |

If yes for having a registration fee, a specific Travel Request and Expense Report must be submitted for all the travel expenses, i.e. registration fee, mileage, parking, etc. for this trip.

Step 8: For Report/Trip Purpose dropdown, select Blanket Travel (Mileage and Parking).

Report/Trip Purpose \* Blanket Travel (Mileage and Parking)

**Step 9:** For **Event Name / Business Purpose** field, type Blanket Travel and your business purpose for driving.

Event Name/Business Purpose

Blanket Travel for meeting at the Chancellor's Office and Pomona

() If there are various events/business purposes during one month, the event/purpose for each expense must be noted on the Expense Report.

**Step 10:** For **Mailing Address Current?** check the box if your residential address is current in Accounts Payable System to mail your reimbursement check.

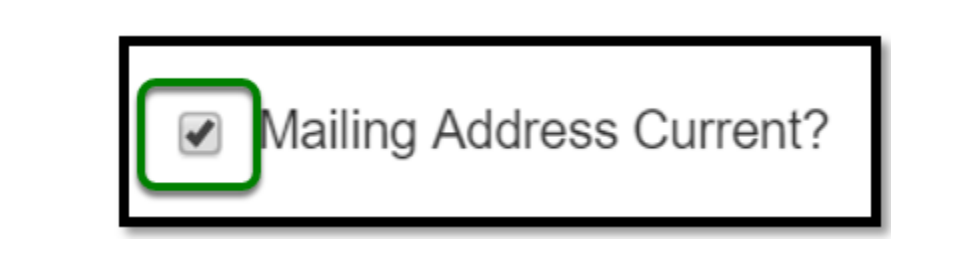

Please contact travel@fullerton.edu to update your residential address if you do not have direct deposit set-up with Accounts Payable.

**Step 11:** For **Division**, **Department ID**, **and Fund**, make sure you have selected the correct options.

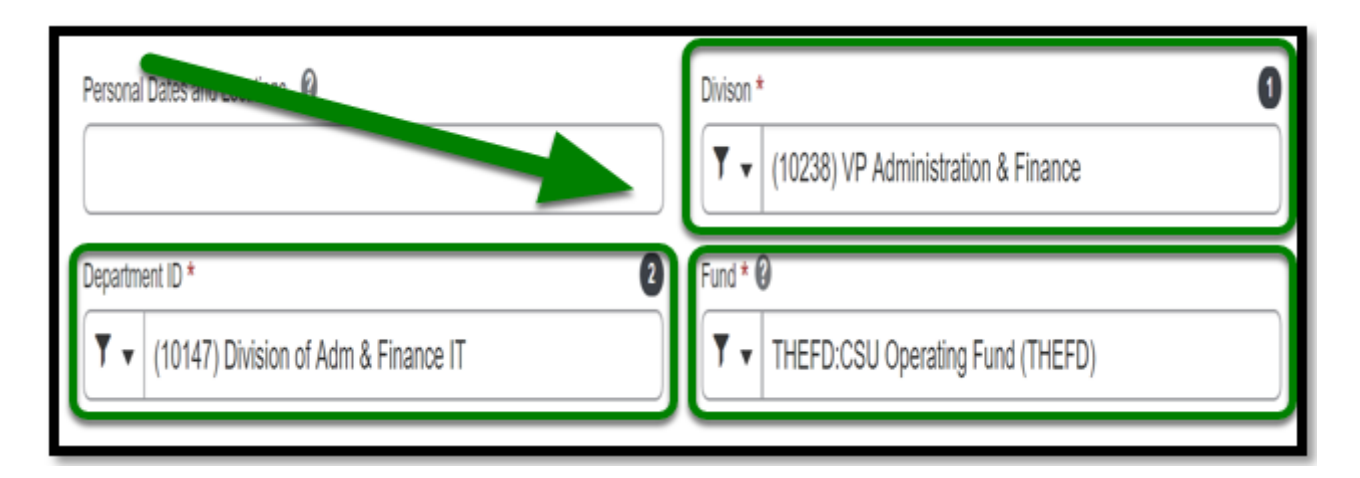

**Step 12:** Enter in the **Comment** section if you have the following:

- No Registration Fee for training, workshop, conference, etc.
- Have approved paper Blanket Travel Request List the TR#

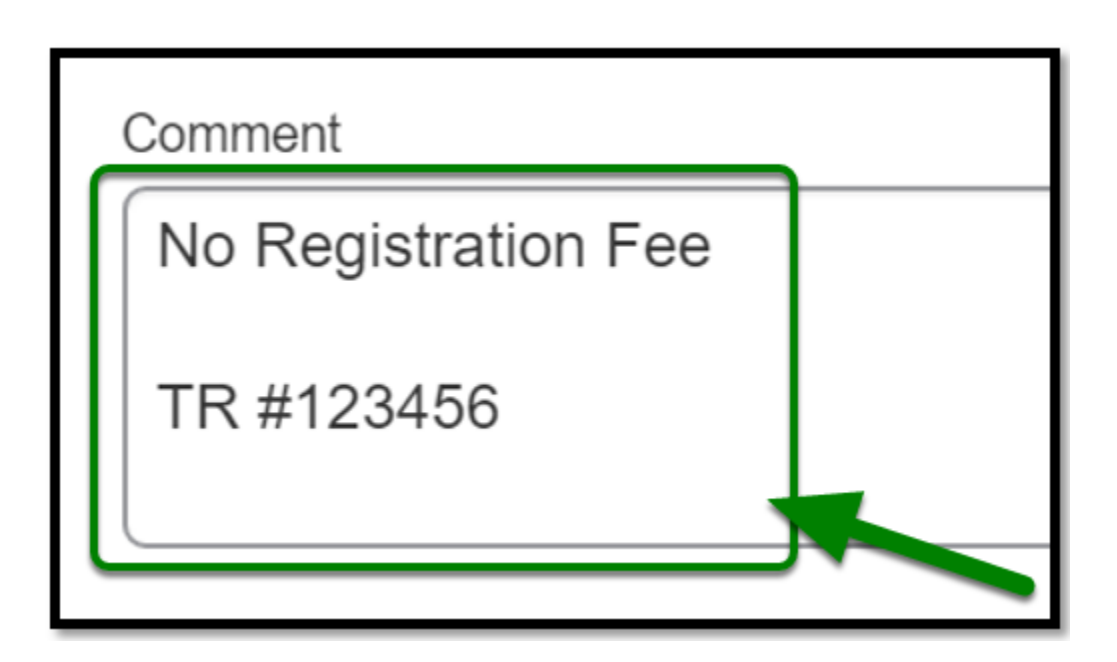

() If you have a registration fee, please make sure you create a Travel Request, and add it to Travel Expense Report.

**Step 13:** Once you have filled everything out, click on the **Create Report** button.

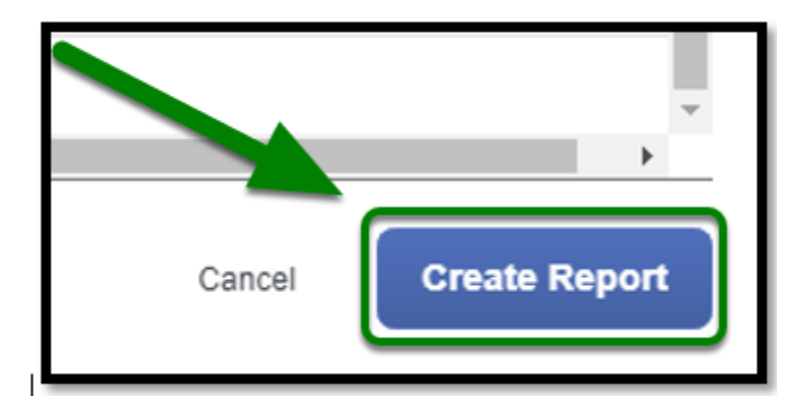

**Step 14:** To confirm that your travel request has been linked to your expense report, you will see a Request box listed under the Report Details.

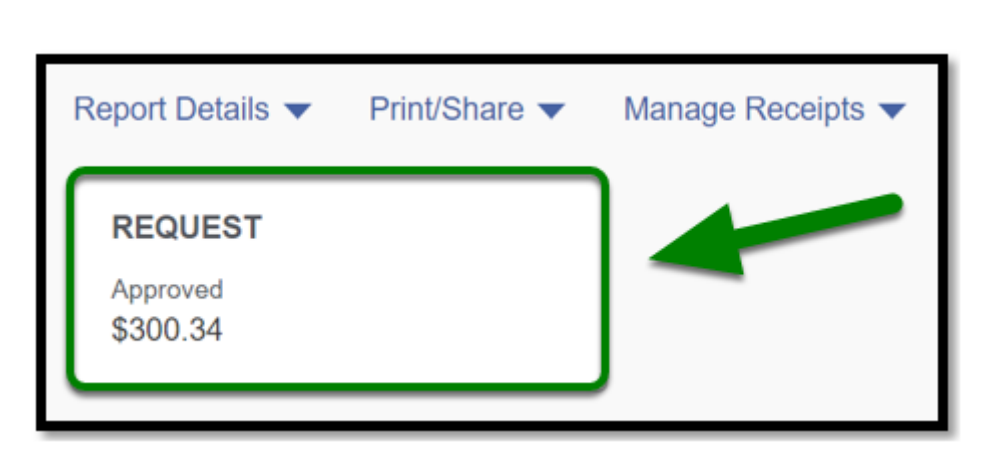

 Refer to <u>Linking Travel Request</u> for more information on linking your Blanket Travel Request to your expense report.

**Step 15:** Once you click on the Request box, you will see your travel request linked to your expense report.

| Requests                    |            |          |               |          |           | x |
|-----------------------------|------------|----------|---------------|----------|-----------|---|
| Add Remove                  |            |          |               |          |           |   |
| Request Name                | Request ID | Cancened | Request Total | Approved | Remaining |   |
| Blanket Travel FY 2018-2019 | 36GL       | No       | \$300.34      | \$300.34 | \$300.34  | ] |
|                             |            |          |               |          |           |   |

back to top

#### **Linking Paper Blanket Travel Request**

This section will cover how to attach an approved paper Blanket Travel Request if your Department or College recently went live with Concur. This process can be <u>skipped</u> if you do not have a paper Blanket Travel Request. For instructions on how to link your paper blanket travel request, go to <u>Attaching an</u> <u>Approved Paper Blanket Travel Request to an Expense Report</u>

FULLERTON

## **Adding Expenses**

For every Expense Report you create, you will be required to input any expenses that incurred for the month that you are reconciling your expenses.

**(**) For instructions on how to add the expenses, click on <u>Adding Blanket Travel Expenses</u>.

#### Submit Blanket Expense Report

Once you have added all of your expenses, click on **Submit Report** and it will be sent to your approver(s).

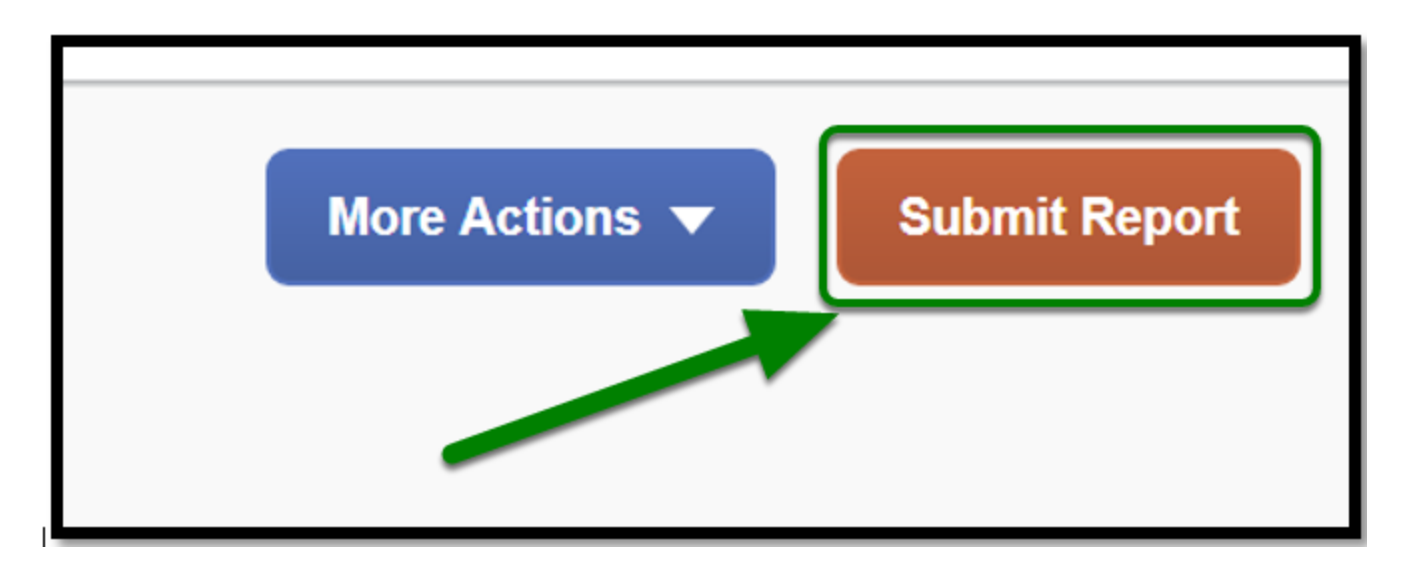

back to top

#### Blanket Travel Expense Report Checklist

If you would like to use a checklist, click on <u>Blanket Travel Expense Report Checklist</u>.

FULLERTON

#### Need more help?

Contact Concur Support at <u>concur@fullerton.edu</u> or at 657-278-3600.